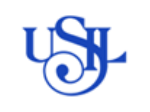

### **REGISTRO DE PROVEEDOR**

Ariba Network es el portal para Proveedores de Sap Ariba. Para poder interactuar con USIL es necesario que estés registrado como proveedor para ello debes crear una cuenta en Ariba Network, crear la cuenta es gratuito.

### 1. Recepcion de email de invitación

Recibirá una invitación por correo electrónico para registrarse como nuevo proveedor y realizar el alta en la plataforma de Ariba.

I. Haga clic en el enlace del correo electrónico de invitación y cree usuario y contraseña de contacto del proveedor.

| Invitación: Registrese para hacerse proveedor de USIL-TEST<br>Lifdezg <s4system-prod3+usil-t.doc769373697@ansmtp.ariba.com><br/>Omiércoles, 02 de agosto de 2023 14:10:29</s4system-prod3+usil-t.doc769373697@ansmtp.ariba.com> | Deliverability | Responder Tra  | sladar I | Imprimir | Eliminare | :      |
|----------------------------------------------------------------------------------------------------|----------------|----------------|----------|----------|-----------|--------|
| Ver las imágenes                                                                                                    |                |                |          |          |           | - 1    |
| ∭¢ribe Logo                                                                                                    |                |                |          |          | (         | -      |
| Registrese como proveedor con USIL-TEST                                                                                                    |                |                |          |          |           | - 1    |
| Hola<br>lfdezg le ha invitado a registrarse para convertirse en proveedor con USIL-TEST. Empiece por crear una cuenta con Arit                                                                                                  | a Network. Es  | gratis.        |          |          |           | - 1    |
| USIL-TEST usa Ariba Network para gestionar sus actividades de sourcing y compra y para colaborar con los proveedores.                                                                                                    | Si TEST 8 - L  | ya tiene una c | enta con | Ariba Ne | twork, in | icie s |
| Haga clic aquí para crear una cuenta ahora                                                                                                    |                |                |          |          |           | - 1    |
|                                                                                                    |                |                |          |          |           |        |

### 2. Creación de usuario y contraseña de Ariba Network

Al hacer clic en el enlace redirigirá a una página de creación de cuenta o inicio de sesión como se muestra en la imagen.

| up Arba Preposals and Quastionnaires                                                                                                    | Ø       |
|----------------------------------------------------------------------------------------------------|---------|
| Bienvenido, PRUEBA 10                                                                                                    |         |
| (Teres algons pregenes? Hisps dit soul saus we is gute intens repeate.                                                                                                    |         |
| Incle ossion como provedor con Universidad San Ignacia de Lopela S.A TEST en SAP Arbia.                                                                                                    |         |
| Universidad San Ignacio de Louola S.A TEST utiliza SAP Anha para geotionar actividades de correra.                                                                                                    |         |
| Cere una centra de proveedor de SAP-Ariba y gentione su respuento a las actividades de compra requentidas por Universidad San Igracia de Luysia S.ATEST. Superchâne                                                                                                    |         |
| (Tenery transmission) Index media                                                                                                    |         |
| Acerca de Anda Network                                                                                                    |         |
| And halomatic as a potential de antividade a fonda las telucionema de vendedor de Antes. Altera titere un lagor intro dende el que pueste gestionne todes na relacionema de cliente y actividades de proveedor sin que temporte cual de las telucionema de Antes. Altera titere un lagor intro dende el que pueste gestionne todes na relacionema de cliente y actividades de proveedor sin que temporte cual de las telucionema de Antes. Altera titere un lagor intro dende el que pueste gestionne todes na relacionema de cliente y actividades de proveedor sin que temporte cual de las telucionema de Antes. Altera titere un lagor intro dende el que pueste gestionne todes na relacionema de cliente y actividades de proveedor sin que temporte cual de las telucionema de Antes. Altera titere un lagor intro de Antes.                                                                                                    | tado el |
| <ul> <li>Regional de la forma participación en su las selectivadas en sus el context.</li> <li>Tandaga sense regionarias en organ a las selectivadas en sense de las equipacións al entraliza-<br/>tar a las estes en las estes en las este</li></ul> |         |
| Realizer et cambio a Ariba Netennit le permitria iniciar una seculón unica decide la que puede gestiforme:                                                                                                    |         |
| Totat su variatione de ellerer le Aña.     Totat su agriculture la Variante de Aña.     Totat su agriculture la Variante de Aña.     Su de la Variante de Aña.     Su de la Variante de Aña.     Su de la Variante de Aña.     Su de la Variante de Aña.                                                                                                    |         |
|                                                                                                    |         |

### a) Opción Inicio de sesión:

En caso de ya tener una cuenta de acceso para Ariba Network (EJ: con otro cliente), el usuario deberá ingresar con sus credenciales.

### b) Opción Subscribirse:

En caso de no tener cuenta de Ariba Network, será necesario darle a subscribirse para rellenar unos datos de inicio y obtener unas credenciales para entrar en su cuenta de Ariba como proveedor.

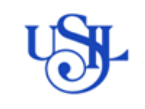

Versión: 1.00

### Debe llenar los datos obligatorios en \*

| Crear una cuenta                                                                                                    |                                                           |                                                                                                    | Crear una cuenta y continuar | Cancelar |  |  |
|----------------------------------------------------------------------------------------------------|-----------------------------------------------------------|----------------------------------------------------------------------------------------------------|------------------------------|----------|--|--|
| Primero, cree una cuenta de proveedor de SAP Ariba, después rellene los cuestionarios solicitados por Universidad San Ignacio de Loyola |                                                           |                                                                                                    |                              |          |  |  |
| S.A TEST.                                                                                                    |                                                           |                                                                                                    |                              |          |  |  |
| Información de la empre                                                                                                    | sa                                                        |                                                                                                    |                              |          |  |  |
|                                                                                                    |                                                           | * Indica un campo obligatorio                                                                                 |                              |          |  |  |
| Nombre de la empresa:*                                                                                                    | ATENAS SPORT CENTER S.A.C                                 |                                                                                                    |                              |          |  |  |
| País/Región:*                                                                                                    | Perú [PER] V                                              | Si su empresa tiene más de una oficina, introduzca la<br>dirección de la oficina central. Más adelante, puede |                              |          |  |  |
| Dirección:*                                                                                                    | CALLE LOS PORTALES                                        | introducir más direcciones en el perfil, como la de<br>expedición, de facturación o de otro tipo.             |                              |          |  |  |
|                                                                                                    | Línea 2                                                   |                                                                                                    |                              |          |  |  |
| Ciudad:*                                                                                                    | Lima                                                      |                                                                                                    |                              |          |  |  |
| Código postal:                                                                                                    | 07021                                                     |                                                                                                    |                              |          |  |  |
| Estado/Provincia:*                                                                                                    | Municipalidad Metropolitana de Lima [PE-LMA] $\checkmark$ |                                                                                                    |                              |          |  |  |
|                                                                                                    |                                                           |                                                                                                    |                              |          |  |  |

### Información de cuenta del usuario

Información de cuenta del usuario

|                                   |                             |                                  |                        | * Indica un campo obligatorio                                                                                                    |
|-----------------------------------|-----------------------------|----------------------------------|------------------------|----------------------------------------------------------------------------------------------------|
| Nombre:*                          | JOSE CARLOS                 | BURGA                            | ] C<br>E               | eclaración de privacidad de SAP<br>Jusiness Network                                                                                                    |
| Correo electrónico:*              | atenas@yopmail.com          |                                  |                        |                                                                                                    |
|                                   | Utilizar mi dirección de co | orreo electrónico como nombre de | e usuario              |                                                                                                    |
| Nombre de usuario:*               | atenas@yopmail.com          |                                  | e                      | iene que tener un formato de correo<br>lectrónico (por ej. juan@empresa.com)<br>i)                                                                                                    |
| Contraseña:*                      | •••••                       |                                  | L<br>c                 | as contraseñas han de tener ocho<br>aracteres como mínimo, incluyendo letras<br>nayúsculas y minúsculas, dígitos                                                                                                |
|                                   | •••••                       |                                  | n                      | uméricos y caracteres especiales. (i)                                                                                                    |
| Idioma:                           | <b>Es</b> pañol             | ~                                | E<br>n<br>d            | l idioma utilizado cuando Ariba le envía<br>otificaciones configurables. Este es<br>iferente del valor                                                                                                    |
| Pedidos de correo electrónico a:* | atenas@yopmail.com          |                                  | L<br>tr<br>e<br>o<br>y | os clientes pueden enviarle sus pedidos a<br>avés de SAP Business Network. Para<br>nviar pedidos a varios contactos en su<br>rganización, cree una lista de distribución<br>escriba aquí la dirección de correo |
|                                   |                             |                                  | e                      | lectrónico. Puede cambiar esto en<br>ualquier momento.                                                                                                    |

## Para llenar los datos de Categorías de servicio y producto y Ubicaciones de expedición debe clicar en examinar.

Cuéntenos algo más sobre su negocio

| Categorías de servicio y producto:*      | Introducir categorías de servicio y producto    |                        | Agregar                                      | -o bien- Examinar                                     |
|------------------------------------------|-------------------------------------------------|------------------------|----------------------------------------------|-------------------------------------------------------|
|                                          |                                                 |                        |                                              |                                                       |
| Ubicaciones de expedición o*             | Introducir ubicación de servicios o "Expedir a" |                        | Agregar                                      | -o bien- Examinar                                     |
| 36111610.                                |                                                 |                        |                                              |                                                       |
| ID fiscal:                               | Opcional                                        | Intro                  | oduzca el número de                          | ID fiscal de su empresa.                              |
|                                          | 3                                               | Intro                  | oduzca el número de                          | nueve dígitos expedido por                            |
| Número DUNS:                             | Opcional                                        | Dun & Bra<br>DUNS llev | dstreet. De forma pr<br>a un apéndice "-T" e | edeterminada, el número<br>n el caso de una cuenta de |
|                                          |                                                 | prueba. (              | i                                            |                                                       |
|                                          |                                                 |                        |                                              |                                                       |
| He leído y acepto las Condiciones de uso |                                                 |                        |                                              |                                                       |

Acepto que SAP Business Network haga accesible parte de mi información (de la empresa) a otros usuarios y al público en general según mi función dentro de SAP Business Network y de la configuración de visibilidad del perfil aplicable. Consulte la Declaración de privacidad de SAP Business Network para saber cómo procesamos los datos personales.

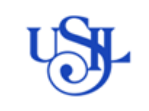

Versión: 1.00

Seleccione la categoría/rubro de su representada y clicar en aceptar. Haga clic en la categoría de servicio y producto que desee agregar y luego en el icono +. Las categorías de servicio y producto de niveles inferiores se muestran haciendo clic en una categoría de mercancía. Haga clic en Aceptar para guardar los cambios. Examinar categorías de servicio y producto ¿No ha encontrado lo que buscaba? Intente en Buscar » Coleccionables y condecoraciones > Equipo de depote \_\_\_\_\_ Alimentos y bebidas > Coleccionables > 1 No hay artículos Bienes deportivos > Equipo de deporte y accesorios > Ð Premios > Combustibles, aditivos y lubricantes > Componentes de fabricación y suministros > Componentes y suministros electrónicos > Componentes y suministros electrónicos Equipos de gimnasia y boxeo > Electrónica de consumo y electrodomésticos > Equipos de pesca y caza > Equipos doportivos para campos v Mis selecciones (1) Coleccionables (Ver) Eliminar Cancelar Aceptar Seleccione los ternitorios a los que sirve su empresa, si su empresa oirece cobertura global, seleccione Global. Global Seleccione ubicaciones de expedición o servicio: Haga clic en un país/región que desee agregar y luego en el icono +. Los estados o provincias se muestran haciendo clic en un país/región. Haga clic en Aceptar para guardar los cambios. isras denikia k sauramini ner sri Norteamérica > No hay artículos Islas Malvinas Centroamérica > Paraguay > ÷ Sudamérica > Perú >  $\checkmark$ El Caribe > > Puerto Rico Ð ⊕
⊕
⊕ Europa Septentrional >Uruguay > Europa Occidental > Venezuela > Europa Oriental > Todos los anteriores Ð Europa Central Mis selecciones(1) Perú Eliminar

#### Aceptar las condiciones de SAP y crear cuenta

| He leído y acepto las Condiciones de uso                                                                                                    |                              |
|----------------------------------------------------------------------------------------------------|------------------------------|
| Acepto que SAP Business Network haga accesible parte de mi información (de la empresa) a otros usuarios y al público en general según mi función dentro de SAP Business<br>Network y de la configuración de visibilidad del perfil aplicable. Consulte la Declaración de privacidad de SAP Business Network para saber cómo procesamos los datos pers | s<br>onales.                 |
|                                                                                                    |                              |
|                                                                                                    | Crear una cuenta y continuar |
| Se mostrará el siguiente aviso el cual debe tener en cuenta para su revisión                                                                                                    | para                         |
| veriticar și tiene alguna cuența va creada. Clicar en "REVISAR CLIENTAS nara                                                                                                    | verificar o                  |

verificar si tiene alguna cuenta ya creada. Clicar en "REVISAR CUENTAS para verificar o OMITIR para continuar.

Cancelar Aceptar

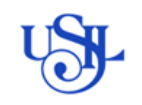

|                                                                                                    | y escriba aquí la dirección de correo<br>electrónico. Puede cambiar esto en<br>cualquier momento.                                                                                                    |                              |
|----------------------------------------------------------------------------------------------------|----------------------------------------------------------------------------------------------------|------------------------------|
| Cuéntenos algo más sobr                                                                                                    | re su negocio                                                                                                    | N                            |
| Categorías de servicio y producto: *                                                                                           | Introducir categorías de servicio y producto Agregar -o bien- Examina                                                                                                    | ι,                           |
| Ubicaciones de expedición o *<br>servicio:                                                                                     | Introducir<br>Perú x<br>Hemos visto que puede haber ya una cuenta de SAP Business Network registrada por su empresa.                                                                                                    | 1                            |
| ID fiscal:                                                                                                    | Opcional Reviseta antes de crear una nueva cuenta. Revisar cuentas Omitir revisión                                                                                                    |                              |
| Número DUNS:                                                                                                    | Opcional         DUN & Bradstreet. De forma predeterminada, et número<br>DUNS lleva un apéndice "-T" en el caso de una cuenta<br>prueba.                                                                                                    | de                           |
| He leido y acepto las Condiciones de uso<br>Acepto que SAP Business Network haga<br>Network y de la configuración de visibilid | o<br>accesible parte de mi información (de la empresa) a otros usuarios y al público en general según mi función dentro de SAP Business<br>ad del perfil aplicable. Consulte la Declaración de privacidad de SAP Business Network para saber cómo procesamos los datos person | ales.                        |
|                                                                                                    |                                                                                                    | Crear una cuenta y continuar |

## En REVISAR CUENTAS se muestra la siguiente.

| SAP | Ariba Proposals and Qu                                                                                                    | estionnaires -     |                                 |      |         |                  |                                                       |          |
|-----|----------------------------------------------------------------------------------------------------|--------------------|---------------------------------|------|---------|------------------|-------------------------------------------------------|----------|
| Rev | evisar cuenta duplicada                                                                                                    |                    |                                 |      |         |                  |                                                       |          |
|     | Hemos observado que es posible que su empresa ya haya registrado una cuenta de SAP Business Network. Revise los resultados que coinciden a continuación y luego: <ul> <li>Puede iniciar sesión en la cuenta que tiene asociada</li> <li>O bien, puede ver el perfil y ponerse en contacto con el administrador de la cuenta desde ahí</li> <li>O, si no hay ninguna coincidencia, puede continuar con la creación de la cuenta / seguiremos adelante con su registro</li> <li>O bien, puede volver a la página anterior</li> </ul> |                    |                                 |      |         |                  |                                                       |          |
|     | Nombre de la empresa                                                                                                    | ,                  | Dirección de correo electrónico |      | Nº DUNS | ID fiscal        | Dirección                                             |          |
|     | ATENAS SPORT CENTER S.A.                                                                                                    | с                  | atenas@yopmail.com              |      |         |                  | CALLE LOS PORTALES<br>Lima<br>Lima hatun Ilaqta, Peru |          |
|     |                                                                                                    |                    |                                 |      |         |                  |                                                       |          |
|     | 20 resultados encontrac                                                                                                    | dos en la búsqueda |                                 |      |         |                  |                                                       |          |
|     | Nombre del proveedor $\ \Leftrightarrow$                                                                                                    | País \ominus       | Estado/Provincia                | DUNS |         | ANID de proveedo | or \ominus                                            | Acciones |
|     | ATENAS SPORT CENTER<br>S.A.C                                                                                                    | PER                | Lima                            |      |         | AN1120172746     | 9                                                     | 000      |

Al clicar en **Continuar con la creación de la cuenta** se muestra el cuestionario de registro de proveedor.

| Ariba Sourcir                                                      | ng                                                                         |                                                                                                    | Configuración de empresa 🔻 | JOSE CARLOS BURGA - Comentarios Ayuda -   |
|--------------------------------------------------------------------|----------------------------------------------------------------------------|----------------------------------------------------------------------------------------------------|----------------------------|-------------------------------------------|
| olver al panel de instrucciones U                                  | SIL-TEST                                                                   |                                                                                                    |                            | Sincronizar archivos con el<br>escritorio |
| Consola                                                            | Doc1093417267 - Cuesti                                                     | ionario de registro de proveedor                                                                                                    |                            | D Tiempo restante:<br>29 días 23:25:16    |
| Mensajes de evento<br>Detalles de evento<br>Histórico de respuesta | Todo el contenido                                                          |                                                                                                    |                            |                                           |
| Equipo de respuesta                                                | Nombre 1                                                                   |                                                                                                    |                            |                                           |
|                                                                    | <ul> <li>Información general del<br/>proveedores</li> </ul>                |                                                                                                    |                            |                                           |
| <ul> <li>Contenido del evento</li> </ul>                           | 1.1 Razón social                                                           |                                                                                                    |                            |                                           |
| Todo el contenido                                                  | Si supera los 35 carácteres<br>continue en la siguiente linea<br>por favor | * ATENAS SPORT CENTER S.A.C                                                                                                    |                            |                                           |
| 1 Información general                                              | <ol> <li>1.2 Nombre, continuación o<br/>nombre alternativo (2)</li> </ol>  |                                                                                                    |                            |                                           |
|                                                                    | 1.3 Teléfono de contacto                                                   | * 6423455                                                                                                    |                            |                                           |
| 2 Actividad<br>empresarial                                         | 1.4 Teléfono del segundo<br>contacto                                       |                                                                                                    |                            |                                           |
| 3 Información<br>adicional                                         | (*) indica un catti                                                        | 1974-1993: Algontenico del cuestionario debe cilcar<br>en Enviar respuesta completa, de lo contrario se<br>mostrará el aviso de error. |                            |                                           |
| 4 Dirección                                                        | Enviar respuesta completa                                                  | Guardar borrador Escribir me                                                                                                    | nsaje Importar d           | e Excel                                   |

3. Complete el registro de proveedor

Rellene el cuestionario de registro y envíe su respuesta.

Rellenar la información requerida en el cuestionario:

- > Información general
- Actividad empresarial: tener cuidado en la selección del rubro, en Nacionales están todos aquellos que emiten Factura (natural o jurídico); mientras que Recibos por honorario, son todos aquellos locadores de emiten recibo por honorario local.
- > Información Adicional
- > Dirección
- Referencias Comerciales
- > Contactos
- Documentos firmados
- > Cuentas bancarias: debe registrar solo una cuenta bancaria por cada moneda.

|                                                                                      |                                                                             | Guardar Cancelar                                                            |
|--------------------------------------------------------------------------------------|-----------------------------------------------------------------------------|-----------------------------------------------------------------------------|
| Al hacer clic en Guardar solamente se guardarán las respuestas de la sección         | repetible. Para <b>enviar</b> su respuesta, tiene que hacer clic en Guardar | y luego en <b>Enviar respuesta completa</b> en la pantalla principal.       |
| īodo el contenido > 10 Cuentas bancarias<br>Cuentas bancarias (1)                    |                                                                             | -                                                                           |
| Nombre †                                                                             |                                                                             |                                                                             |
| Cuentas bancarias #1                                                                 | Suprimir                                                                    |                                                                             |
| Tipo de banco<br>Los Proveedores Nacionales (Perú) deben incluir la cuenta de detrac | ción como obligatoria.                                                      | * No especificado                                                           |
| Nombre del titular de la cuenta                                                      |                                                                             | * No especificado                                                           |
| Agregar un Cuentas bancarias adicional                                               | (*)                                                                         | (PEN0) Cuenta bancaria de detracción<br>ind (PEN1) Cuenta bancaria en Soles |
|                                                                                      | debe registrar solo una cuenta bancaria por cada moneda                     | (USD1) Cuenta bancaria en Dólares<br>(EXT) Cuenta bancaria extranjera       |

| REGISTRO DE F |                | REGISTRO DE PROVEEDOR ARIBA - SLP                                                                                                    | Fecha: 02/05/2024                                                                 |
|---------------|----------------|----------------------------------------------------------------------------------------------------|-----------------------------------------------------------------------------------|
|               |                |                                                                                                    | Versión: 1.00                                                                     |
| Cu            | uentas b       | ancarias                                                                                                    | (Sección 8 de 8) 🕊 Previo                                                         |
| N             | Iombre 1       |                                                                                                    |                                                                                   |
|               | 10 <b>Cue</b>  | entas bancarias Agregar Cuentas bar                                                                                                    | ncarias (0) Menos –                                                               |
|               | Es<br>ge<br>Er | timado Proveedor: e la cuenta bancaria debe ser de titularidad de la empresa; en caso consigne una cuenta perteneciente a o neran rechazos en los procesos de pagos. a caso requiera registrar una cuenta bancaria adicional o modificar la cuenta actual, por favor comuniquese al siguiente cor (*) indica un campo necesario | tra razón social o a nombre de otra persona natural<br>reo: tesoreria@usil.edu.pe |
|               | Enviar         | respuesta completa Guardar borrador Escribir mensaje Importar de E                                                                                                    | xcel                                                                              |

Una vez rellenado se puede guardar como borrador, para continuar en otro momento, o hacer clic en **"Enviar respuesta completa"** para enviar el cuestionario al proceso de aprobación de USIL.

| ISIL-TEST                       |                                   |                   |                    |                    | Sincronizar archivos con<br>escritorio            | el       |
|---------------------------------|-----------------------------------|-------------------|--------------------|--------------------|---------------------------------------------------|----------|
| Doc1093417267 - Cuestion        | onario de registro de provec      | edor              |                    |                    | Tiempo restante:<br>29 días 22:                   | 33:56    |
| Actividad empresarial           |                                   |                   |                    | (Sección 2 de 8)   | ≪ Previo   Siguiente ≫                            | ■        |
| Nombre 1                        |                                   |                   |                    |                    |                                                   |          |
|                                 | ✓ ¿Desea enviar esta              | respuesta?        | (PE)               |                    | v (i)                                             | <b>A</b> |
| 2.3 NIF - (RUC)                 | Haga clic en Aceptar para enviar. |                   | Tipo de impuesto   | Número de identifi | cación fiscal                                     |          |
|                                 | Aceptar                           | Cancelar          | Organización       | 20612328341        |                                                   |          |
| 2.4 Ficha de Registro NIF (RUC) |                                   | d                 | e pagos a proveedo | res año 2024.jpg 🗸 | <ul> <li>Actualizar archivo Eliminar a</li> </ul> | archivo  |
| 2.5 Categoría del producto      |                                   | *ALIMENTACION [ s | eleccionar ]       |                    |                                                   |          |
| 2.6 Región                      |                                   | *SA [seleccionar] |                    |                    |                                                   |          |
| •                               |                                   |                   |                    |                    |                                                   | ▼        |
| (*) indica un campo             | o necesario                       |                   |                    |                    |                                                   |          |
| Enviar respuesta completa       | Guardar borrador                  | Escribir mensaje  | Importar           | de Excel           |                                                   |          |

Al realizar el envío se muestra el aviso de confirmación, así mismo, si desea modificar alguna respuesta, debe clicar en <u>Revisar respuesta</u>, actualizar el dato necesario y volver a <u>Enviar respuesta completa</u>.

| Doc1093417267 - Cuestionario de registro de proveedor            | D Tiempo restante:<br>29 días 22:32:46 |
|------------------------------------------------------------------|----------------------------------------|
|                                                                  |                                        |
| Se ha enviado su respuesta. Gracias por participar en el evento. |                                        |
|                                                                  |                                        |
|                                                                  |                                        |
| Revisar respuesta                                                |                                        |

Esperar que USIL realice la revisión de la información y apruebe el registro, de presentar alguna observación recibirá la notificación en la sección **mensajes**, para corregir lo observado debe dar clic en **Revisar respuesta** y se volverá a activar los

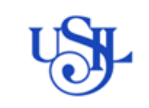

### campos.

| Ariba Sourcin                            | g                                         |                  | Comenta | ilos Ayudu v                | mensajes >>    |
|------------------------------------------|-------------------------------------------|------------------|---------|-----------------------------|----------------|
| lver al panel de instrucciones US        | IL-TEST                                   |                  |         | Sincronizar a<br>escritorio | rchivos con el |
| Consola                                  | Doc1093417267 - Cuestionario de regist    | tro de proveedor | F B     | 'endiente d                 | e aprobación   |
| Vensajes de evento<br>Detalles de evento | Ha enviado una respuesta al cuestionario. |                  |         |                             |                |

# Para verificar que USIL ha aprobado su registro como proveedor, puede revisar en el Panel principal

| Ariba Sourcir                                                      | g Configuración de empresa v JOSE CARLOS BURGA v Comentarios Ayuda v <sub>Mensajes</sub> »>                                                                                                    |
|--------------------------------------------------------------------|----------------------------------------------------------------------------------------------------|
| < Volver al panel de instrucciones U                               | SIL-TEST Sincronizar archivos con el<br>escritorio                                                                                                    |
| Consola                                                            |                                                                                                    |
| Mensajes de evento<br>Detalles de evento<br>Histórico de respuesta | Ha enviado una respuesta para este evento. Gracias por participar.                                                                                                    |
| Equipo de respuesta                                                | Revisar respuesta                                                                                                    |
| ▼ Contenido del evento                                             | Todo el contenido                                                                                                    |
| Todo el contenido                                                  | Nombre †                                                                                                    |
| 1 Información general                                              | ▼ 1 Información general del proveedores                                                                                                    |
| Aprobado por<br>C 🕆 https://service.                               | USIL<br>nriba.com/Sourcing.aw/109555009/aw?awh=r&awssk=zvMsognu&dard=1# A <sup>N</sup> ☆ ♂ ↓ ↓ ☆ @ % …                                                                                                    |
| SAP Ariba Proposals and<br>USIL-TE SAP Business Net                | Questionnaires  Cuenta Standard Cuenta Standard Cuenta Standar |
| No hay Co<br>Ariba Contracts                                       | Bienvenido al sitio de Ariba Spend Management. Este sitio le ayudará a identificar proveedores de calidad en todo el mundo, estos proveedores son líderes de mercado en relación a calidad, servicio y coste. Este sitio está administrado por Ariba, Inc. con el esfuerzo centrado en asegurar la máxima integridad de mercado.                                                                                                    |
| SAP Business Net                                                   | Inicio                                                                                                    |
|                                                                    | Eventos                                                                                                    |

| Título ID Hora de finalización 4 | Tipo de          | evento Ha particip     | oado   |
|----------------------------------|------------------|------------------------|--------|
|                                  | No hay artículos |                        |        |
| Cuestionarios de registro        |                  |                        |        |
| Título                           | ID               | Hora de finalización 🕴 | Estado |
|                                  |                  |                        |        |
| ▼ Estado: Abierto (1)            |                  |                        |        |

La siguiente que necesite ingresar puede realizarlo directamente desde en

### 4. Navegación en la plataforma

| Una vez registrado puede ingresar a Sap Business Network Supplier            |
|------------------------------------------------------------------------------|
| https://service.ariba.com/Supplier.aw/109540056/aw?awh=r&awssk=eqrwJvB2&dard |
| <u>=1</u>                                                                    |
| Digitar el usuario y password                                                |

Digitar el usuario y password

|                                          | REGISTRO DE PROVEEDOR ARIBA - SLP                                                         |                 | Fecha: 02/05/2024                                                                                                    |
|------------------------------------------|-------------------------------------------------------------------------------------------|-----------------|----------------------------------------------------------------------------------------------------|
|                                          |                                                                                           |                 | Versión: 1.00                                                                                                    |
| ← C Ê                                    | ) https:// <b>service.ariba.com</b> /Sourcing.aw/109555009/aw?awh=r&awssk=nLiYjvx.&dard=1 | L0 (B)          | A & & U & @ @ ~ V                                                                                                    |
| SAP Ariba Proposals and Questionnaires - |                                                                                           |                 | ■ 0                                                                                                    |
|                                          |                                                                                           |                 |                                                                                                    |
|                                          |                                                                                           |                 |                                                                                                    |
|                                          |                                                                                           | Unlock addition | al benefits                                                                                                    |
| Inicio d                                 | le sesión de proveedor                                                                    |                 | Are you familiar with the next wave of benefits<br>that come with an enterprise account? By<br>upgrading, you can leverage new ways to grow<br>and strengthen your business. |

Nombre de usuario

| Contraseña                                  |                                        |                    |         |         |       |     |    |   |
|---------------------------------------------|----------------------------------------|--------------------|---------|---------|-------|-----|----|---|
| Inicio de sesión                            |                                        |                    |         |         |       |     |    |   |
|                                             |                                        | •                  | •••     |         |       |     |    |   |
| Ingresar a Ariba Proposals                  | And Questionnaries : en e              | sta vista puede re | visar l | los pro | oceso | DS  |    |   |
| de licitación, homologaciór                 | n o Evaluación a los que fu            | e invitado.        |         |         |       |     |    |   |
| C https://service.ariba.com/Sourcing.aw/109 | 555011/aw?awh=r&awssk=E9CT8aah&dard=1# | A                  | ☆       | ĠIФ     | ۲j≡   | ¢ ⊕ | e  | ( |
| Ariba Proposals and Questionnaires - Cue    | enta Standard MODO DE F                | RUEBA              |         | 0       | ₹ ?   | 0   | км |   |

Más información

| SAP       | Ariba Proposals and Questionnaires 🗸                                          | Cuenta Standard                                             | 1                                                               | MÓDO DE PRUEBA                                                                          |                                                                          | 🗏 🧿 🕐 KM                                                        | 1        |
|-----------|-------------------------------------------------------------------------------|-------------------------------------------------------------|-----------------------------------------------------------------|-----------------------------------------------------------------------------------------|--------------------------------------------------------------------------|-----------------------------------------------------------------|----------|
| USIL-TE   | SAP Business Network Discovery                                                |                                                             |                                                                 |                                                                                         |                                                                          |                                                                 |          |
| No hay Co | Ariba Proposals And Questionnaires<br>Ariba Contracts<br>SAP Business Network | Bienvenido al sitio de<br>de mercado en relacio<br>mercado. | Ariba Spend Management. Es<br>ón a calidad, servicio y coste. I | ste sitio le ayudarà a identificar proveec<br>Este sitio està administrado por Ariba, l | iores de calidad en todo el mundo.<br>nc. con el esfuerzo centrado en as | estos proveedores son lidere:<br>egurar la máxima integridad di | es<br>de |
|           |                                                                               | Eventos                                                     |                                                                 |                                                                                         |                                                                          |                                                                 |          |
|           |                                                                               | Título ID                                                   | Hora de finalización ↓                                          | Tipo de                                                                                 | evento Ha                                                                | participado                                                     |          |
|           |                                                                               | Estado: Finalizado                                          | (31)                                                            |                                                                                         |                                                                          |                                                                 |          |
|           |                                                                               | Estado: Selección                                           | pendiente (23)                                                  |                                                                                         |                                                                          |                                                                 |          |
|           |                                                                               | Cuestionarios de re                                         | egistro                                                         |                                                                                         |                                                                          |                                                                 |          |
|           |                                                                               | Título                                                      |                                                                 | ID                                                                                      | Hora de finalización 👃                                                   | Estado                                                          |          |
|           |                                                                               | ▼ Estado: Abierto (1)                                       |                                                                 |                                                                                         |                                                                          |                                                                 |          |
|           |                                                                               | Cuestionario de registro                                    | de proveedor                                                    | Doc1005187067                                                                           | 15/11/6106 21:09                                                         | Registrado                                                      | _        |
|           |                                                                               | Cuestionarios de c                                          | alificación                                                     |                                                                                         |                                                                          |                                                                 |          |
|           |                                                                               | Título ID                                                   | Hora de finalización 👃                                          | Mercancía                                                                               | a Regiones                                                               | Estado                                                          |          |

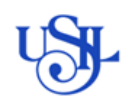

Con el icono de la derecha puede ir ordenando por estados, id del evento, etc, como desee ver.

| Inicio                                                                                |              |                        |               |                                             |
|---------------------------------------------------------------------------------------|--------------|------------------------|---------------|---------------------------------------------|
| Eventos                                                                               |              | Tipo de evento         |               | Mostrar/Ocultar columnas                    |
| <ul> <li>Estado: Finalizado (31)</li> <li>Estado: Selección pendiente (23)</li> </ul> |              |                        |               | ✓ Título<br>✓ ID                            |
| Cuestionarios de registro                                                             |              |                        |               | Estado del evento<br>✓ Hora de finalización |
| Titulo  Estado: Abierto (1)                                                           | ID           | Hora de fin            | alización 🌡   | Estado<br>✔ Tipo de evento                  |
| Cuestionario de registro de proveedor<br>Cuestionarios de calificación                | Doc1005187(  | 267 15/11/6106         | 5 21:09       | ✓ Ha participado Agrupar por columna        |
| Título ID Hora de finalización 🖡                                                      | No hay a     | Mercancía<br>artículos | Regiones      | Título<br>ID                                |
| Cuestionarios                                                                         |              |                        |               | Hora de finalización<br>Tipo de evento      |
| Titulo  Estado: Abierto (1)                                                           | ID I         | Hora de finalización 👃 | Mercancía     | Ha participado<br>Agrupando expansión       |
| Homologación General Compras Corporativas                                             | Doc872528103 | 10/12/2024 17:34       | (ningún valor | ✓ Contraer todo                             |

**SAP Business Network:** Para ingresar a confirmar pedidos y/o registrar comprobantes de pago debe entrar a la opción SAP Business Network.

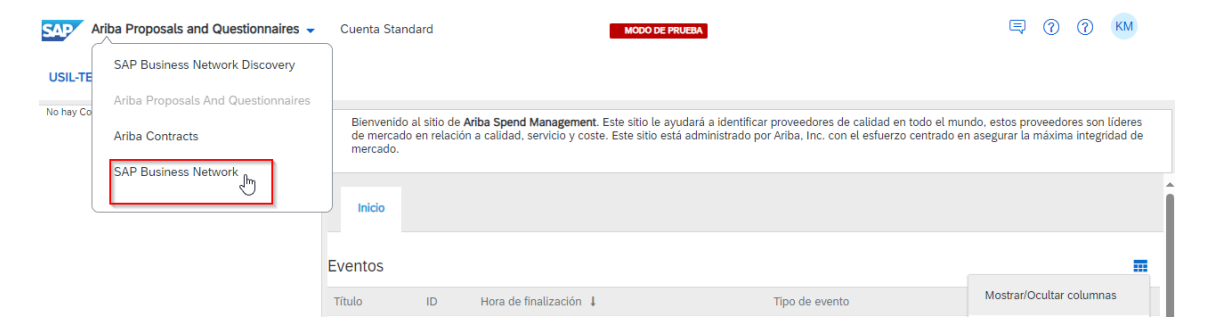

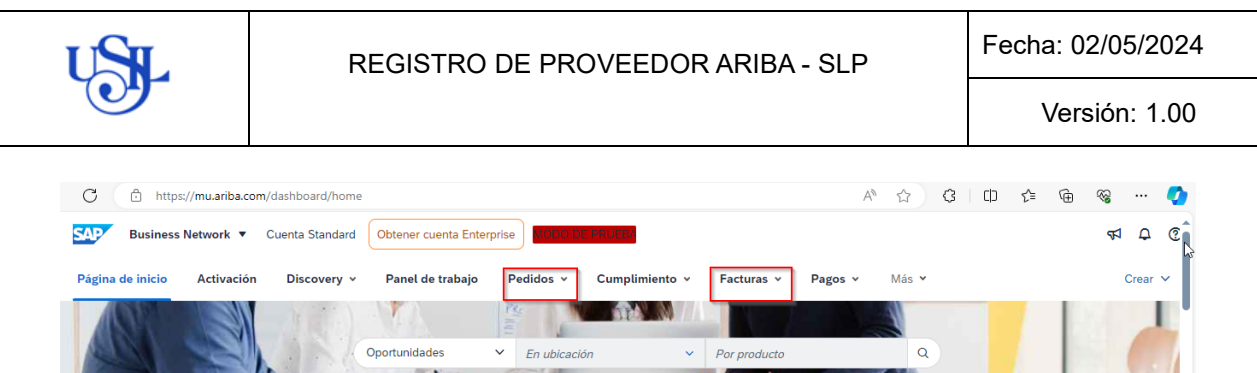

| Visión general Introducción                          | Contraction of the second                              |                                                                   | The second second secon |
|------------------------------------------------------|--------------------------------------------------------|-------------------------------------------------------------------|----------------------------------------------------------------------------------------------------|
| Oportunidades que coinciden<br>Útimos 90 días Útimos | ) O<br>iales invitados Tareas de activación<br>90 días |                                                                   | Comentarios                                                                                                    |
| Mis widgets Universidad San Igna 🗸                   | 🞉 Personalizar                                         |                                                                   |                                                                                                    |
| Pedidos de compra Últimos 7 días 🗸                   | Antigüedad de vencimiento de factura                   | Fuente de actividad   Todo 🗸                                      | Ver todo                                                                                                    |
| 2,9 M                                                | 398 mil                                                | Factura rechazada<br>abr 25, 2024   04:36 p. m.   Universidad San | Ignacio de                                                                                                    |

Para realizar el registro de los comprobantes de pago, revisar el material REGISTRO DE FACTURAS DSN.